# 快速安裝手冊

UNS-32 VERSION 1.00

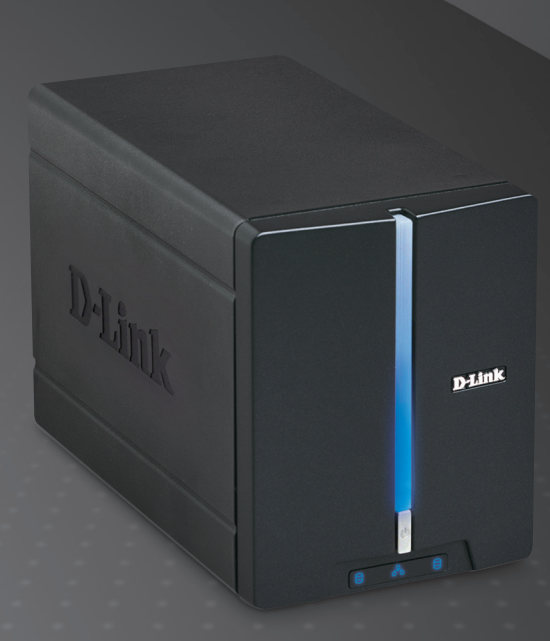

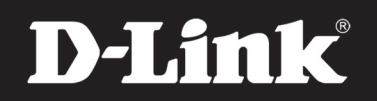

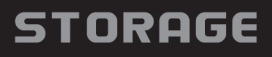

## 系統需求

- ・1GHz 處理器 / 512 MB RAM
- ・硬碟具備 200MB 以上的空間
- ・光碟機
- Internet Explorer 6.0 或 Mozilla Firefox 1.0 以上版本
- 3.5" Internal SATA Hard Drive
- ・作業系統 Windows<sup>®</sup> XP (Service Pack 2) 或 Vista™

# 包裝內容

- ・D-Link DNS-321雙硬網路碟儲存設備一台
- ·光碟片(包含手冊與軟體)
- 快速安裝手冊
- 電源供應器
- 乙太網路線

若有少上述的任何一件物品請與您的經銷商聯絡

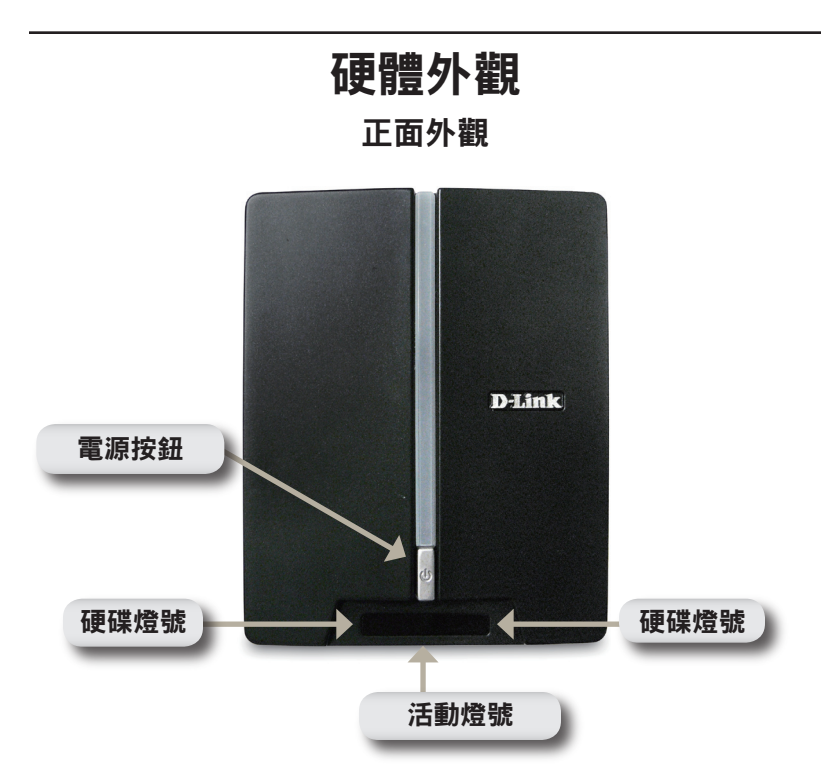

#### 電源按鈕:

按壓一次可開啟DNS-321的電源。持續按壓直到燈號開始閃爍時可關 閉電源。

#### 硬碟燈號:

當硬碟接上時這些燈號會固定亮藍色。當硬碟在存取中、格式化中或 同時發生時燈號會閃爍。當碟硬發生錯誤時會呈現黃褐色燈號。

#### 活動燈號:

當網路連上時會固定亮藍色燈號。區域網路有流量時燈號將會閃爍。

#### 背面外觀

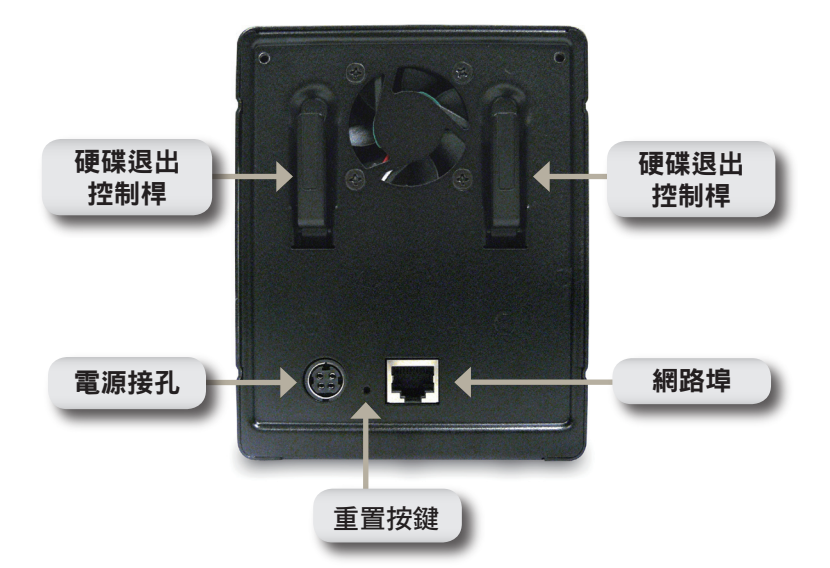

#### 電源接孔:

將電源供應器連接於此

#### 網路埠:

連接DNS-321到區域網路的Gigabit網路埠

#### 硬碟退出控制桿:

使用此控制桿可將硬碟退出

硬體安裝

 將面板往上滑開直到它從裝置 上打開以利使用硬碟插槽。

 一旦面板打開後將它取下,讓 硬碟插槽曝露出來。

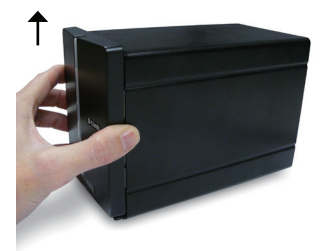

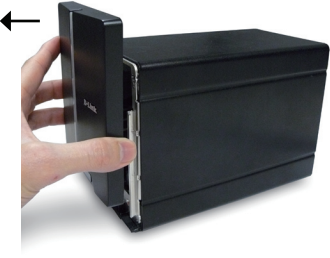

 放入3.5吋SATA硬碟至可用的插 槽。確認硬碟有調整到可連接 DNS-321的末端。可輕推硬碟直 到它連上。

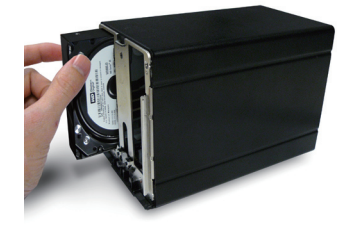

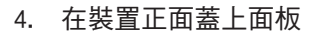

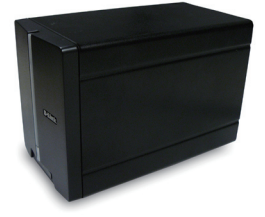

 將網路線接上網路埠。此網路線應該連接DNS-321至您的 區域網路或直接連至電腦來 做設定。

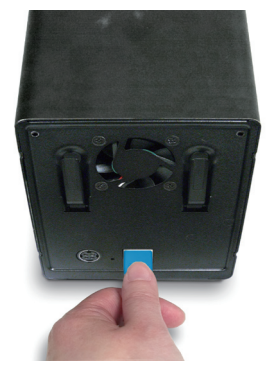

 最後,在電源接孔插上電源 供應器。

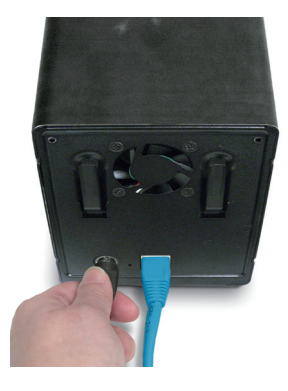

# 簡易搜尋程式

接上電源時,DNS-321會透過DHCP伺服器取得IP位址。若它沒有取得DHCP所配發的IP,則它將會啟動預設IP位址192.168.0.32。

在光碟內所附的簡易搜尋程式可輕鬆地尋找您網路內任何的DNS-321設備,而且建議您在第一次使用時利用此程式來存取和設定 DNS-321。每一台DNS-321將會有一個獨一無二的名稱如同:dlinkxxxxxx("xxxxxx"為六位數的設備本身的MAC位址)。

| D D-Link Easy Se       | earch Utility |               |                | _ 🗆 🗙         |  |  |  |  |
|------------------------|---------------|---------------|----------------|---------------|--|--|--|--|
| Network Storage Device |               |               |                |               |  |  |  |  |
| Name                   | IP            | Netmask       | Gateway        | Refresh       |  |  |  |  |
| dlink-335613           | 192.168.0.32  | 255.255.255.0 | 192.168.0.1    |               |  |  |  |  |
|                        |               |               |                | Configuration |  |  |  |  |
| <                      | Ш             |               | >              | Language      |  |  |  |  |
|                        |               |               |                |               |  |  |  |  |
| IP:                    |               | · Recei       | ive DHCP :     |               |  |  |  |  |
| Netmask :              |               | ·             |                |               |  |  |  |  |
| Gateway :              |               | ·             |                | Apply         |  |  |  |  |
| Drive Mapping          |               |               |                |               |  |  |  |  |
| Volume Name            | Location      |               | Available Driv | e Letters :   |  |  |  |  |
|                        |               |               | H:             | •             |  |  |  |  |
|                        |               |               |                |               |  |  |  |  |
|                        |               |               | Connect        | Disconnect    |  |  |  |  |
|                        |               | _             |                |               |  |  |  |  |
| About                  |               |               |                | Exit          |  |  |  |  |

## 開始設定

當第一次登入至DNS-321時,您將被要求選擇一個硬碟配置和格式化 碟碟。有四個可用的選項:標準、JBOD、RAID 0和RAID1。

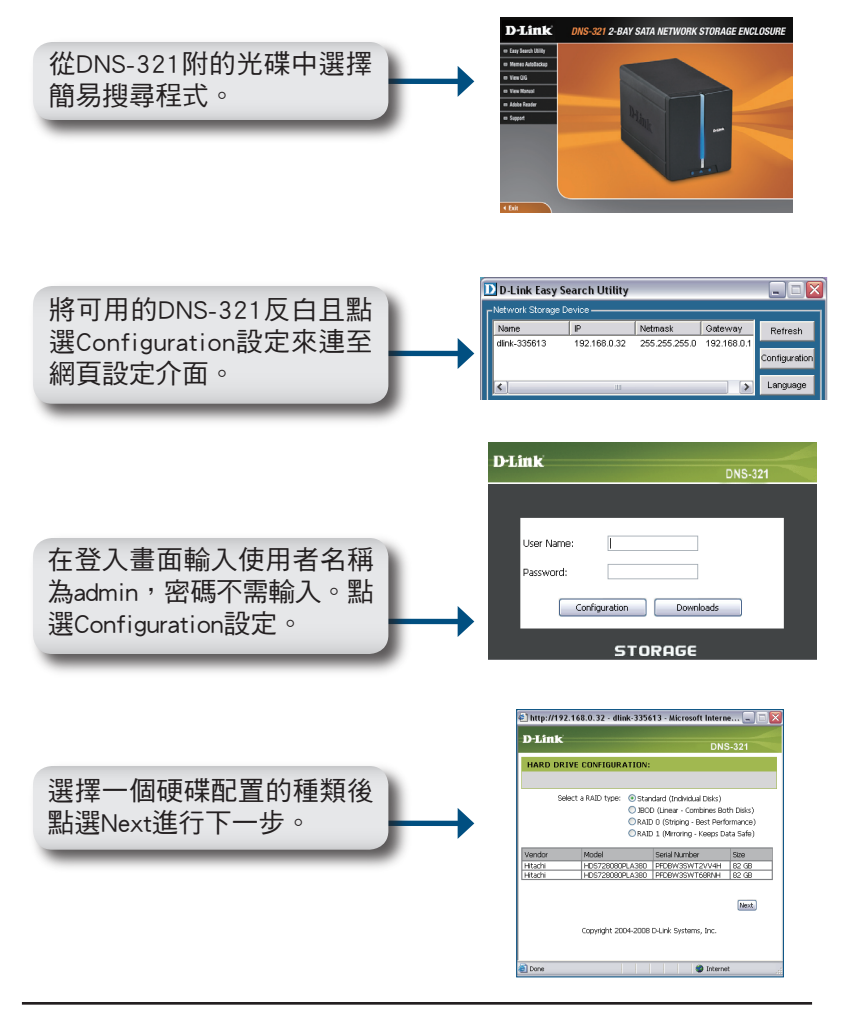

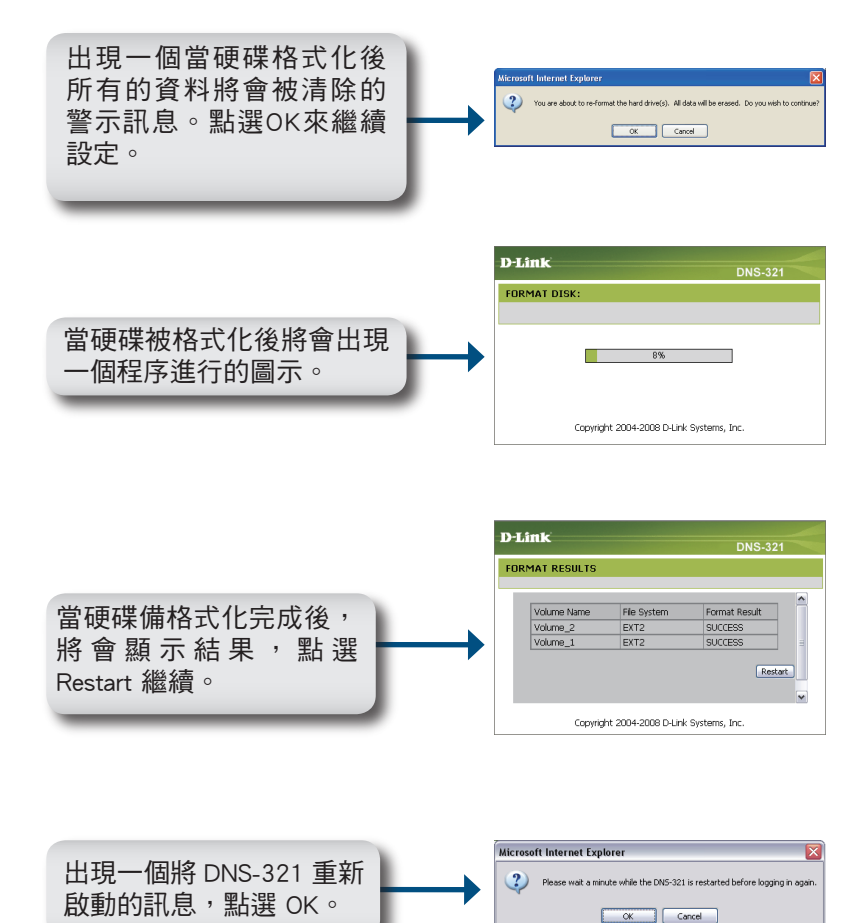

|                                                           | D-Link DNS-321 |
|-----------------------------------------------------------|----------------|
| DNS-321重新啟動後,輸入<br>使用者名稱為admin,密碼不<br>需輸入,點選Configuration | User Name:     |
|                                                           | STORAGE        |

| D-Link                   | Ċ                                                                           |                                                         |                      |                       |                                 |                                                                                                    |
|--------------------------|-----------------------------------------------------------------------------|---------------------------------------------------------|----------------------|-----------------------|---------------------------------|----------------------------------------------------------------------------------------------------|
| DNS-321                  | SETUP                                                                       | ADVANCED                                                | TOOLS                | STATUS                | SUPPORT                         | LOGOUT                                                                                                    |
| VIIZARD<br>LAN<br>DEVICE | WIZARD SETT<br>The DNS-321 2-B<br>retwork for storr<br>device.<br>Run Weard | INGS :<br>ay Network Storage E<br>ng data and media. Th | ndosure provides a c | prwenient and safe io | cation on the<br>tings for your | felpful hards<br>feachainteiteage can be<br>consequent interface<br>on a sector of the sector of the<br>other sectors. |

#### 您的DNS-321現在已完成設定

# 掛載硬碟

簡易搜尋程式可輕鬆將它掛載至您的電腦。首先,放入DNS-321的光 碟並執行簡易搜尋程式。

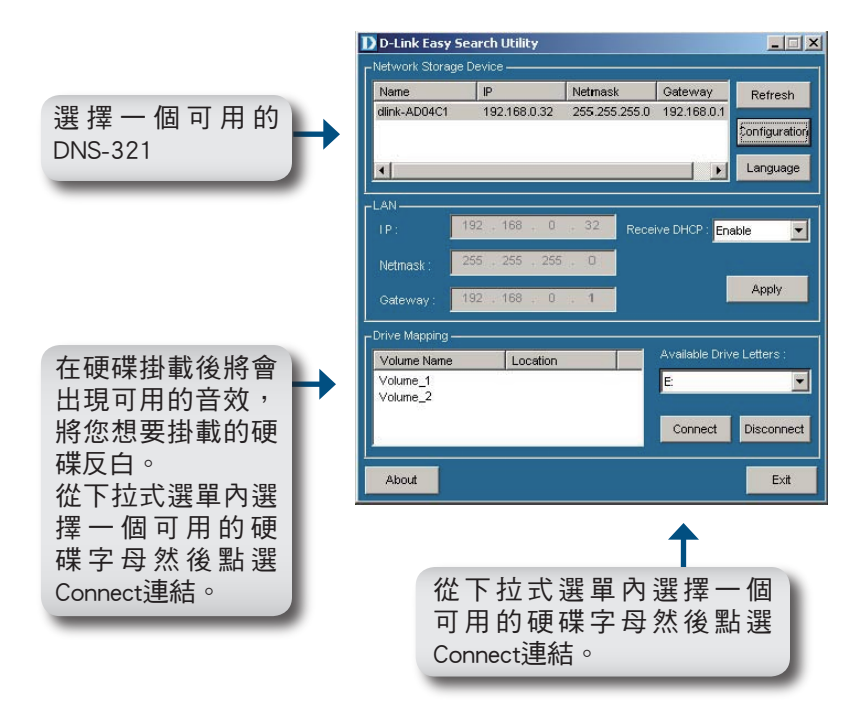

一旦連上後,您掛載的硬碟將會以網路磁碟機的形態出現在「我的 電腦」裡。

## D-Link 友訊科技 台灣分公司 技術支援資訊

如果您還有任何本使用手冊無法協助您解決的產品相關問題,台灣 地區用戶可以透過我們的網站、電子郵件或電話等方式與D-Link台灣 地區技術支援工程師聯絡。

D-Link 免付費技術諮詢專線

0800-002-615

服務時間:週一至週五,早上8:30 到晚上9:00 (不含周六、日及國定假日)

> 網 站:http://www.dlink.com.tw 電子郵件 :dssqa\_service@dlink.com.tw

如果您是台灣地區以外的用戶,請參考D-Link網站 全球各地 分公司的聯絡資訊以取得相關支援服務。

產品保固期限、台灣區維修據點查詢,請參考以下網頁說明: http://www.dlink.com.tw

產品維修: 使用者可直接送至全省聯強直營維修站或請洽您的原購買經銷商。

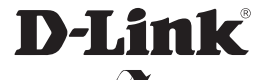

Ver. 1.00 (TW) 2008/07/08 6TNS321Q..01G